# VARA de J.A. Nieto Ros y Winlink Express (y II)

### Por Luis A. del Molino Jover (ea3og@ure.es)

En esta segunda parte de la presentación del modem Vara, desarrollado por José Alberto Nieto Ros, EA5HVK, y su interacción con Winlink Express, expondré con más detalle el funcionamiento conjunto de estos dos programas, para que comprobéis que es mucho más sencillo de lo que parece y está al alcance de todo el mundo que haya adaptado bien sus equipos para las comunicaciones digitales, especialmente de todos aquellos que sean colaboradores de redes de emergencia, dado su inapreciable eficacia para el intercambio de datos en situaciones de gran catástrofe.

### Un servicio creado para navegantes

Los equipos de radioaficionado de BLU o SSB demostraron que eran un modo muy accesible (y barato) de comunicarse desde un barco en alta mar y con un alcance considerable, gracias al rebote de las ondas de radio de HF en la ionosfera, así que pronto se empezó a plantear la posibilidad de establecer una red de estaciones de radioaficionado que estuvieran permanentemente a la escucha y que proporcionaran a los navegantes información vital para ellos, tales como previsiones meteorológicas, cartas náuticas (*Weather Fax*), etcétera, inicialmente por RTTY.

Muy pronto ya se profesionalizaron estas comunicaciones mediante sistemas como el Navtex (en 518 kHz y 4.209,5 kHz), y pronto se crearon también dos redes de comunicaciones: una gratuita para radioaficionados, la red Winlink (<u>www.winlink.org</u>), y otra de pago para navegantes, llamada Sailmail (<u>www.sailmail.com</u>), con transceptores a la escucha permanente de llamadas ARQ a las estaciones Gateway (Servidor de acceso), atentas a le escucha de determinadas frecuencias.

El primero método ARQ que yo recuerde haber probado hace ya muchos años se llamaba AMTOR, variante AMateur del THOR, un sistema que podíamos hacer funcionar con los primitivos ordenadores Commodore y Apple II+, y creo recordar bien que, no mucho más tarde, fue incluido en el firmware de las TNC KAM de Kantronics otro sistema ARQ mucho más rápido y eficaz, llamado Pactor (el I).

Finalmente, vista la buena funcionalidad para navegantes, el modo Pactor evolucionó hacia otros módems hardware mucho más sofisticados, que utilizaban los protocolos Pactor II, III y IV, fabricados y vendidos en exclusiva por SCS y que los radioaficionados no se animaron a comprar, porque eran y son muy caros, y no veían su utilidad práctica, si no eran navegantes, pues ya había comenzado la era del radiopaquete el intercambio de correo electrónico de las BBS (*Bulletin Board System*) por VHF y UHF. Solo algunas de las estaciones de aficionado que daban el servicio Gateway a Winlink compraron estos módems hardware para dar servicio a los navegantes radioaficionados que los llevaran en sus barcos.

# Winmor: el primer modem virtual

Finalmente, dado que los radioaficionados eran reacios a pagar tanta pasta por un modem hardware, se desarrolló Winmor, un software de modem virtual desarrollado para PCs con

Windows, basado en la tarjeta de sonido del ordenador, y que fue añadido también a las estaciones Gateway, de forma que éstas contestaran también a cualquier llamada en Winmor. Lamentablemente, al ser tan lento, Winmor solo permite el envío de cortos correos de texto y poco más.

Posteriormente, ya entrado el 2015, apareció el Ardop, un nuevo protocolo mucho más sofisticado que Winmor, que funciona también con la tarjeta de sonido de los ordenadores actuales, superando en mucho las prestaciones de Winmor, acercándose a las del Pactor IV.

# Vara, el modem virtual que funciona de verdad

Finalmente, con la llegada de Vara (Figura 1), como su velocidad de transferencia iguala y, en muchos momentos supera a la del Pactor iV, el presidente de la ARSF (*Amateur Radio Safety Foundation, Inc.*), Loring Kutchins, W3QA, se interesó vivamente por implementar este nuevo sistema, al ver que era muchísimo más rápido y asequible para el mundo de la radioafición, e insistió t finalmente consiguió, que las estaciones Gateway lo integraran también, mediante el software que se denomina *Trimode* (Winmor, Ardop y Vara), ya instalado en la mayoría de sus ordenadores, para responder también a cualquier llamada por Vara.

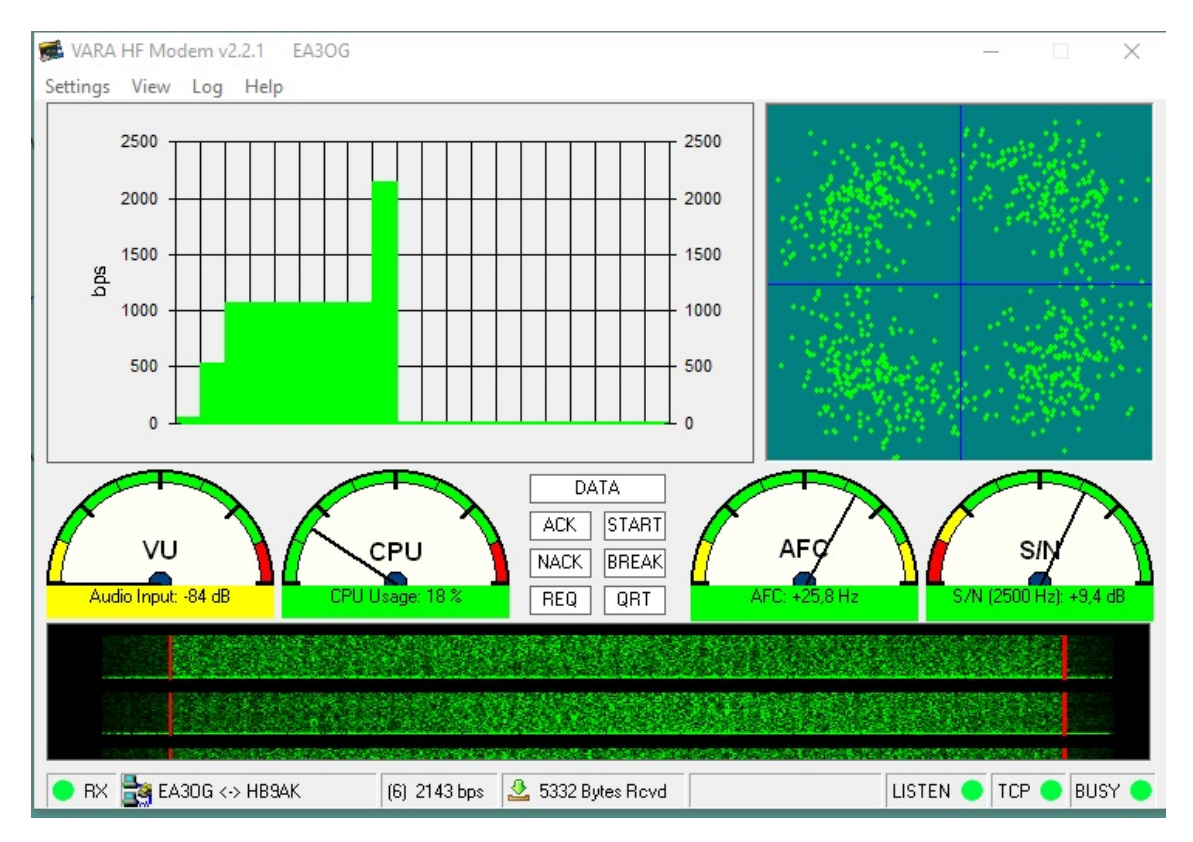

Figura 1: Vara subiendo de velocidad.

Vara tiene la virtud de que administra muy rápidamente sus cambios de velocidad adaptándose a las condiciones de propagación, de forma que aprovecha muy bien al máximo los picos de propagación variable (QSB) en el canal radio.

# Comparativa de Vara con Ardop

Encontraréis en la Figura 2 un cuadro comparativo, proporcionado por el propio José Alberto, con los resultados de las pruebas realizadas en un simulador, en el que ponía a prueba las prestaciones de los dos programas, en diferentes condiciones de señal/ruido de las señales recibidas. La simulación se realizó en un canal artificial realizado por medio de un ordenador, en el que ruedan dos modems Vara con programas Winlink, que se comunican entre ellos pasando el audio a través de un segundo ordenador en el que un programa estándar de generación de ruido introduce diferentes niveles ruido y de perturbaciones en el canal.

Seguro que (como a mí) os asombrará que Vara consiguiera pasar datos hasta con una relación señal/ruido de -12 dB en un canal tranquilo sin perturbaciones, mientras que Ardop no consigue pasar ningún dato hasta -8 dB en condiciones óptimas del canal. Si además, hay malas condiciones de propagación por la aparición de un ligero efecto Doppler (producido por los desplazamientos de las capas de la ionosfera), que es totalmente inapreciable en fonía, aparte de cierta propagación multipath o sea la propagación por trayectorias múltiples, muy frecuentes en la ionosfera y que no apreciamos en señales de CW y SSB. A pesar de estas perturbaciones, Vara consigue pasar datos a -4 dB de S/N, mientras que Ardop no lo consigue hasta una relación señal/ruido de +2 dB. Es una diferencia considerable de 6 dB.

| 1  | Comparació     | on VARA v2.2.0/ARDOP en By            | tes por l   | minut   | 0        |         | _        |          |          | _        |         |        |         |       |       |
|----|----------------|---------------------------------------|-------------|---------|----------|---------|----------|----------|----------|----------|---------|--------|---------|-------|-------|
| 2  | Señal/ruido S/ | N (dB) en el canal                    | -12         | -10     | -8       | -6      | -4       | -2       | 0        | 2        | 4       | 8      | 12      | 16    | 20    |
| 3  | VARA v2.2.0    | AWGN 0.0ms 0.0Hz (1)                  | 222         | 274     | 275      | 595     | 1100     | 2116     | 2485     | 4415     | 9453    | 13445  | 22852   | 26250 | 30420 |
| 4  | ARDOP A        | AWGN 0.0ms 0.0Hz (1)                  | 0           | 0       | 360      | 551     | 525      | 1125     | 1127     | 1116     | 2045    | 3346   | 4559    | 8640  | 8653  |
| 5  | VARA v2.2.0    | AultiPath Quiet 0.5ms 0.1Hz (2)       | 0           | 128     | 187      | 269     | 376      | 500      | 1154     | 1890     | 3819    | 7004   | 11647   | 14396 | 18429 |
| 6  | ARDOP N        | AultiPath Quiet 0.5ms 0.1Hz (2)       | 0           | 0       | 87       | 198     | 243      | 261      | 266      | 739      | 951     | 1368   | 1906    | 3071  | 3465  |
| 7  | VARA v2.2.0    | AultiPath Moderate 1.0ms 0.5Hz (3)    | 0           | 0       | 176      | 224     | 283      | 624      | 987      | 1523     | 1888    | 7434   | 13677   | 17618 | 17090 |
| 8  | ARDOP N        | AultiPath Moderate 1.0ms 0.5Hz (3)    | 0           | 0       | 0        | 0       | 114      | 175      | 410      | 572      | 627     | 1350   | 2604    | 3365  | 3699  |
| 9  | VARA v2.2.0    | MultiPath Disturbed 3.0ms 1.0Hz (4)   | 0           | 0       | 0        | 194     | 246      | 362      | 583      | 989      | 2414    | 6198   | 9135    | 11836 | 11910 |
| 10 | ARDOP N        | MultiPath Disturbed 3.0ms 1.0Hz (4)   | 0           | 0       | 0        | 0       | 0        | 0        | 0        | 152      | 220     | 344    | 559     | 800   | 1822  |
| 11 | Notes:         |                                       | Channel C   | onditio | ns base  | ed on M | Vid Lat  | itude ir | n docun  | nent ITI | U-R F.1 | 487 Ma | y, 2000 |       |       |
| 12 | 1) AWGN (Ruid  | lo Blanco Gausiano) 3 KHz BW          |             |         |          |         |          |          |          |          |         |        |         |       |       |
| 13 | 2) MPQ (Multip | oath silencioso), Retardo 0.5ms, Ensa | nchado por  | Dopple  | er 0.1Hz | (Ante   | eriorm   | ente ITI | J RF 520 | 0 Multi  | path bu | ueno)  |         |       |       |
| 14 | 3) MPM (Multip | path moderado), Retardo 1 ms, ensar   | nchado por  | Dopple  | r 0.5Hz  | (Ante   | eriorme  | ente ITU | RF 520   | Multip   | oath po | bre)   |         |       |       |
| 15 | 4) MPD (Multip | oath perturbado) Retardo 3 ms, Ensan  | chado por l | Dopple  | r 1 Hz   |         |          |          |          |          |         |        |         |       |       |
|    |                |                                       |             |         |          |         |          |          |          |          |         |        |         |       |       |
|    |                |                                       |             |         |          |         |          |          |          |          |         |        |         |       |       |
|    |                |                                       | : <b>)</b>  |         |          |         | ام به ما |          |          |          |         |        |         |       |       |
|    |                | F                                     | igura 2     | : var   | a ve     | rsus    | Ard      | ор       |          |          |         |        |         |       |       |

También comprobaréis que, en ciertas condiciones, con señales con mejor relación S/N, Vara duplica e incluso cuadriplica la velocidad del flujo de datos por minuto en relación a Ardop. Si tenemos en cuenta que Ardop presume de ser un gran avance en relación con Winmor y en las pruebas comparativas que he encontrado en Internet afirman que Ardop llega a triplicar la velocidad de transferencia de Winmor, ya os podéis hacer una idea del gran avance que representa Vara sobre todo lo anteriormente existente y el motivo por el que ha sido adoptado inmediatamente con gran entusiasmo por los operadores de la red Winlink e incluido en el programa Trimode, que utilizan las estaciones Gateway para permanecer a la escucha y contestar a cualquier llamada ARQ que reciban en cualesquiera de los tres sistemas.

Pero hablemos ahora de las dos modalidades de uso del programa Winlink Express con Vara:

#### Winlink Express: dos modalidades

Podemos operar con Vara y Winlink Express de dos formas distintas:

- La primera y más importante es la conexión a un Gateway, o sea una estación de radioaficionado automática servidora de la red Winlink que proporciona acceso al correo entrante y saliente por Internet y permite el envío y recibo de archivos adjuntos desde y hacia Internet.
- La segunda opción es la conexión directa entre dos estaciones clientes de HF, para intercambiar mensajes y archivos directamente entre las dos estaciones, utilizando también Vara y Winlink Express, una conexión entre "pares" que se denomina *Peer to peer o P2P*.

# Conexión con una estación Gateway

Vamos a suponer que ya hemos instalado Vara, siguiendo las directrices del artículo anterior, y también hemos arrancado Winlink Express, nos hemos registrado, hemos obtenido una dirección de correo Winlink y hemos rellenado todas las casillas que se exponían en *Settings -> Winklink Express Setup* de la figura 9 del artículo anterior (I). También vamos a dar por hecho que hemos configurado correctamente las entradas y salidas de audio de Vara. Así que estamos listos para probar la conexión con alguna de las estaciones Gateway de Winlink Express.

Pasemos a la acción 1 de la figura 3 mediante la que seleccionamos **la opción A**: *Vara Winlink* en el desplegable, para escoger el modem Vara en la modalidad con la que deseamos conectarnos a la red Winlink (A o B). Empezaremos por la A: **Vara Winlink**.

| Winlink Express 1.                                                                                                    | 5.13.0 - EA3O | )G/1       |                    |         |          |        |        | 2             | 1_                                                                                                    |      |
|----------------------------------------------------------------------------------------------------|---------------|------------|--------------------|---------|----------|--------|--------|---------------|----------------------------------------------------------------------------------------------------|------|
| EA3OG ·                                                                                                    | Settings      | Message At | ttachments Move To | o: Save | d Items  | ~      | Delete | Open Session: | Vara Winlink                                                                                                    | Logs |
|                                                                                                    | ê, H 🗉        |            | ,   ≫   @          |         |          |        |        |               | Telnet Winlink<br>Packet Winlink<br>Pactor Winlink                                                                                                    |      |
| No active session.                                                                                                    |               |            |                    |         |          |        |        |               | Robust Packet Winlink                                                                                                    |      |
| System Folders                                                                                                    |               | Date/Time  | Message ID         | Size    | Source   | Sender | r      | Recipient     | Ardon Winlink                                                                                                    |      |
| Inbox (0 unread)<br>Read Items (0)<br>Outbox (0)<br>Sent Items (0)<br>Saved Items (0)<br>Deleted Items (0)<br>Drafts (0)<br>Personal Folders<br>Global Folders |               |            |                    |         |          |        |        | A:<br>B:      | Vara Winlink<br>Iridium GO Winlink<br>Packet P2P<br>Pactor P2P<br>Robust Packet P2P<br>Winmor P2P<br>Ardop P2P<br>Vara P2P<br>Telnet P2P<br>Pactor Radio-only<br>Winmor Radio-only<br>Telnet Radio-only |      |
|                                                                                                    | Figur         | ra 3: Pant | alla inicial de    | e Wir   | ılink Ex | xpres  | s (RI  | MS Expres     | s).                                                                                                    |      |

A continuación, pulsaremos en la **acción 2: Open Session** (figura 3), e inmediatamente arrancará el programa Vara minimizado, si no lo teníamos arrancado ya previamente. Nos encontraremos ahora con que se nos ha abierto el recuadro mostrado en la figura 4, titulado *Vara Winlink Session* y en la que en primer lugar deberemos abrir nuevamente otras configuraciones que se encuentran en la opción *Settings* a la izquierda de la figura 4.

| Vara Winlink Session - EA3OG<br>Exit Settings Switch to Peer-tu<br>U Vara TNC Setup<br>Favo 1 Radio Setup 1<br>Transmit Level Test<br>DES Second Test | 2<br>D-Peer Channel Selection Forecast<br>Dial Freq. (k<br>▼ Select Add to favo<br>Disconnected | Best chan. Next chan. Start Stop A<br>Hz): Bearing: Quality:<br>prites Remove from favorites | - D > | × |
|----------------------------------------------------------------------------------------------------|-------------------------------------------------------------------------------------------------|----------------------------------------------------------------------------------------------|-------|---|
| *** Laun Best channel setup<br>*** Using Kenwood Amateur, COM5, 96<br>*** Ready                                                                       | 000 baud                                                                                        |                                                                                              |       | 1 |
|                                                                                                    | Figura 4: Se abr                                                                                | e la sesión con Vara Winn                                                                    | link. |   |

En este nuevo recuadro de la figura 4, en la configuración *Settings*, deberemos abrir *Radio* Setup, en la que rellenaremos los campos necesarios para obtener el control del equipo por CAT, de modo que se coloque en la frecuencia deseada para nuestros enlaces ARQ y también tenemos que informarle a Vara cómo se hará la puesta en marcha automática de la transmisión o sea el PTT (Figura 5).

| Select Radio Model                        | Kenwood An | nateur | ~       | Antenna Sele                 | ction Defa | ult              |       |
|-------------------------------------------|------------|--------|---------|------------------------------|------------|------------------|-------|
| Icom Address                              | 00 US      | SB ()  | USB Dig | gital 💿 🛛 F                  | мО         | Use Internal Tur | ner 🗌 |
| Serial Port to Use<br>PTT Port (Optional) | COM5 V     | Baud   | 9600    | <ul> <li>Enable R</li> </ul> | TS 🗹 E     | nable DTR 🔽      | TTL [ |
| Serial Port to Like CC                    | M7         | ~      | Baud    | V 0039                       | Enable R   | TS Z Enak        |       |

Figura 5: Radio Setup (Configuración) en una sesión Vara Winlink

Tal vez os sorprenderá ver en la figura 5 que, aunque utilizo un equipo SDR de FlexRadio, aparezca en la imagen un equipo Kenwood en la selección de equipos, pero resulta que la opción Flex Radio me ha dado algunos problemas inesperados para la conexión CAT, y los he solucionado utilizando la opción *Kenwood Amateur*, pues los equipos Flex responden perfectamente a casi todos los comandos Kenwood del TS-2000 y cambia perfectamente la frecuencia al canal escogido mediante el COM 5 y se me activa el PTT sin problemas mediante el COM 7.

Todas las demás opciones de configuración, que yo recuerde, no he tenido que modificarlas, para nada, por lo que es mejor dejarlas con sus opciones por defecto.

# Selección del Gateway

Ahora volvemos a la figura 4 en la que realizamos la **acción 2 de selección del canal** clicando sobre *Channel Selection*. Inmediatamente se nos abrirá una nueva pantalla, que es la más importante, pues gracias a ella escogeremos la estación Gateway más adecuada a nuestra

ubicación, la que nos proporcionará el acceso a Winlink con más probabilidades de permitir un buen enlace (figura 6).

El programa descarga un listado de los servidores de la red Winlink, con los que ha procedido a calcular en tiempo real, a medida que los envía, las probabilidades del enlace teniendo en cuenta los QTH locators respectivos y el estado de la propagación en ese momento, calculada por medio del sistema VOACAP (*Voice of America Coverage Analysis Program*).

|           | V601 /1817         |                   |                |            |            |                  |                      |                                 |                             |          |
|-----------|--------------------|-------------------|----------------|------------|------------|------------------|----------------------|---------------------------------|-----------------------------|----------|
| HF Char   | nnel Selector      | 1                 |                |            |            |                  |                      |                                 |                             | $\times$ |
| Exit Sele | ct Update T        | able Via Internet | Update Tal     | ole Via Ra | dio Foreca | st SFI All       | RMS                  |                                 |                             |          |
|           |                    |                   |                |            | 2          |                  |                      |                                 |                             |          |
| Callsign  | Frequency<br>(kHz) | Mode              | Grid<br>Square | Hours      | Group      | Distance<br>(km) | Bearing<br>(Degrees) | Path<br>Reliability<br>Estimate | Path<br>Quality<br>Estimate | ^        |
| HB9AK 3   | 7051,500           | V2000             | JN36PV         | 00-23      | PUBLIC     | 714              | 032                  | 100                             | 61                          |          |
| IR2UFV    | 7049,900           | V2000             | JN45NO         | 00-23      | PUBLIC     | 707              | 048                  | 100                             | 60                          |          |
| CT1CPS    | 10146,000          | V2000             | IM59NE         | 00-23      | PUBLIC     | 987              | 259                  | 100                             | 54                          |          |
| OE9XRK    | 7054,500           | V2000             | JN47TG         | 00-23      | PUBLIC     | 859              | 040                  | 100                             | 54                          |          |
| SK6PS     | 14107,500          | V2000             | JO57UQ         | 00-23      | PUBLIC     | 1914             | 017                  | 100                             | 52                          |          |
| IROUGN    | 7049,900           | V2000             | JN62JE         | 00-23      | PUBLIC     | 864              | 082                  | 100                             | 51                          |          |
| LZ3CB     | 14114,000          | V2000             | KN32QL         | 00-23      | PUBLIC     | 2059             | 079                  | 100                             | 51                          |          |
| CT1CPS    | 7046,000           | V2000             | IM59NE         | 00-23      | PUBLIC     | 987              | 259                  | 100                             | 51                          |          |
| DB0ZAV    | 7051,000           | V2000             | JO40JF         | 00-23      | PUBLIC     | 1086             | 025                  | 100                             | 49                          |          |
| S50ARO    | 7047,500           | V2000             | JN76GB         | 06-20      | PUBLIC     | 1096             | 059                  | 100                             | 48                          |          |
| IROUGN    | 10148,800          | V2000             | JN62JE         | 00-23      | PUBLIC     | 864              | 082                  | 99                              | 48                          |          |
| LA5G      | 14104,500          | V2000             | JP50IS         | 00-23      | PUBLIC     | 2212             | 012                  | 98                              | 42                          |          |
| PA70      | 7055,000           | V2000             | JO22NF         | 00-23      | PUBLIC     | 1208             | 009                  | 100                             | 40                          |          |
| S57MK     | 7047,500           | V2000             | JN76MD         | 00-23      | PUBLIC     | 1136             | 059                  | 100                             | 39                          |          |
| VE1YZ     | 14114,000          | V2000             | FN84BQ         | 00-23      | PUBLIC     | 5234             | 297                  | 94                              | 33                          |          |
| RT9K      | 14105,700          | V2000             | MP84UV         | 00-23      | PUBLIC     | 5232             | 034                  | 93                              | 31                          |          |
| RT9K      | 14110,500          | V2000             | MP84UV         | 00-23      | PUBLIC     | 5232             | 034                  | 93                              | 31                          | v        |

Figura 6: Selector de la estación Gateway y actualización.

La primera vez que la abrimos, la lista está en blanco y no se rellenará hasta que realicemos la **acción 1**, clicando sobre la opción **Update Table Via Internet**. Si estuviéramos en un barco sin acceso a Internet, clicaríamos sobre la opción inmediatamente a la derecha: **Update Table Via Radio**, aunque esto no se recomienda la primera vez, porque no tendremos todavía ninguna estación en la lista y no sabremos con quién ni en qué frecuencia conectar por radio al no disponer aún del listado de frecuencias de estaciones Gateway.

Así que es conveniente instalar el programa Winlink Express y arrancarlo por primera vez <u>mientras dispongamos de acceso a Internet</u>, para poder descargar por lo menos por primera vez la lista de estaciones disponibles. Luego ya podremos actualizarla por radio en el futuro si fuera necesario, aunque no dispongamos de conexión a Internet.

Finalmente pasamos a la **acción 2** y clicamos dos veces sobre la casilla **Path Reliability Estimate** (Fiabilidad estimada del enlace) y luego sobre la casilla **Path Quality Estimate** (Calidad estimada del enlace), para que las estaciones recomendadas se clasifiquen y ordenen automáticamente por orden de fiabilidad y la calidad estimada de la conexión según el programa VOACAP de propagación, basado en el estado de la ionosfera proporcionado por las ionosondas en tiempo real.

Lógicamente escogeremos la primera estación recomendada con un doble clic (**acción 3**) en la primera de la lista (**HB9AK**), teniendo en cuenta la banda de nuestra antena, porque si solo disponemos de una antena para 40 m, pues lógicamente solo intentaremos la conexión a las estaciones que nos den acceso en esa banda.

Inmediatamente volveremos a encontrarnos en la pantalla de *Vara Winlink Session* (Figura 8) en la que ya aparecerán colocados convenientemente los datos de indicativo y frecuencia central y frecuencia de portadora (Dial Freq.) de la estación escogida, que habrán sido enviados por CAT a nuestro equipo.

Pero ahora nos aparecerá resaltada en negrita la opción **Start** (acción 3), que clicaremos a continuación para que nuestro equipo inicie los intentos de conectar con la estación escogida. Ajustaremos la ganancia de micro para que no recortemos los picos, de forma que la potencia media de transmisión sea alrededor de 30-40 W y pasaremos a contemplar el trabajo de Vara.

### Conseguimos enlazarnos con el Gateway

Advertiremos que se ha activado la conexión, porque el modem Vara se anima inmediatamente y aparece a la derecha un recuadro en el que se observa la recepción de señales del Gateway que nos contesta (según el tipo de modulación) y a la izquierda se aprecia un indicador de la velocidad conseguida (figura 7) y su progresión o retroceso si procede.

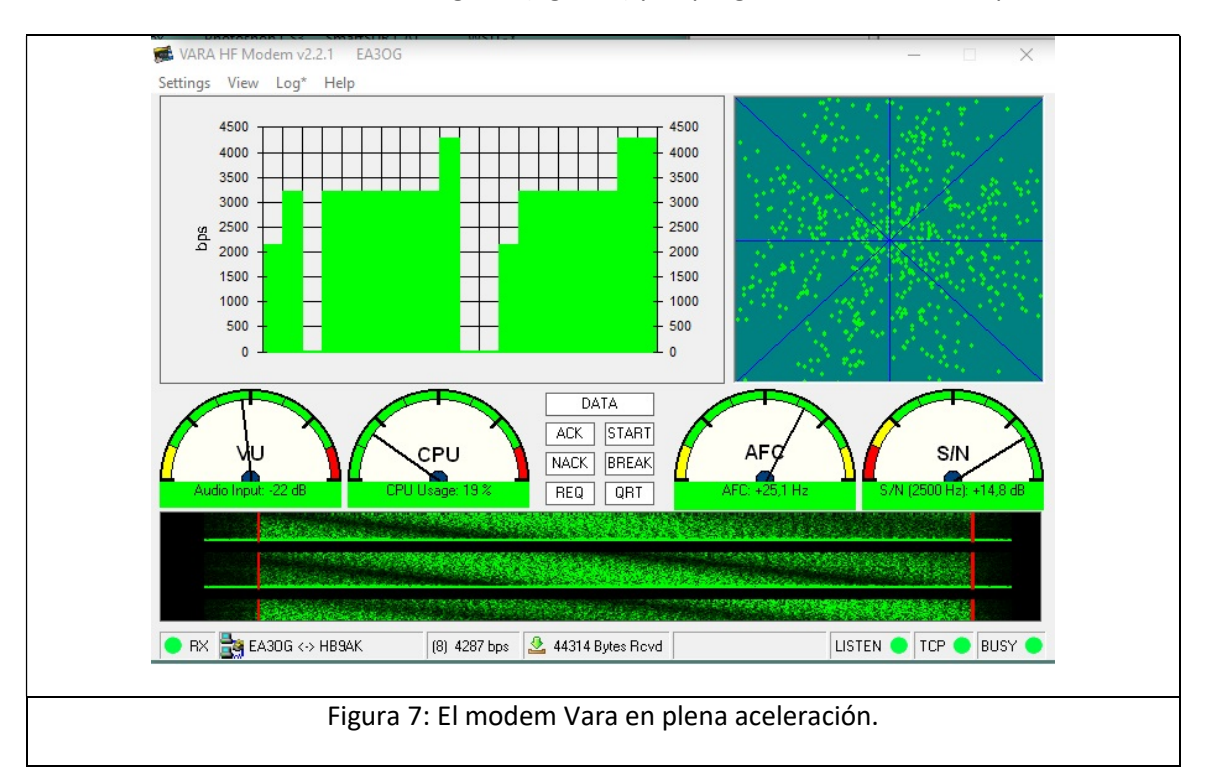

Las indicaciones que aparecen en la línea inferior del modem Vara (figura 7) nos indican que estamos conectados con HB9AK, que estamos pasando datos a la velocidad de 4.287 bps y que ya hemos recibido 44.314 bytes, pero también en los dos semicírculos superiores se observa

que estoy desviado de frecuencia (o tal vez HB9AK) en 25,1 Hz y que la relación señal/ruido es de +14,8 dB solamente, un margen más bien pequeño sobre el ruido. La imagen ha sido capturada en un instante de la recepción.

En la cascada o *waterfall* se observan unas rayas negras horizontales que son debidas a la propagación por trayectoria múltiple *(multipath)* que complica la decodificación de señales digitales y que no afectan a Vara porque, a pesar de la propagación por multitrayectoria (multipath), consigue alcanzar velocidades de transferencia de 4.200 bps un par de veces durante la transmisión.

En el área de texto de la figura 8, se contempla el diálogo intercambiado entre las dos estaciones enlazadas: HB9AK y EA3OG, en la que observamos que lo primero que realiza HB9AK es preguntar a la red Winlink si hay algún mensaje pendiente de entregar a EA3OG. En esta ocasión ha encontrado efectivamente un mensaje,que yo mismo ya me había enviado previamente por Internet a la dirección de correo Winlink: <u>ea3og@winlink.org</u> desde el PC y con un archivo adjunto de 64K. Las dos estaciones inician el diálogo ARQ con el protocolo de intercambio de mensajes y archivos adjuntos que aparece en la figura 8.

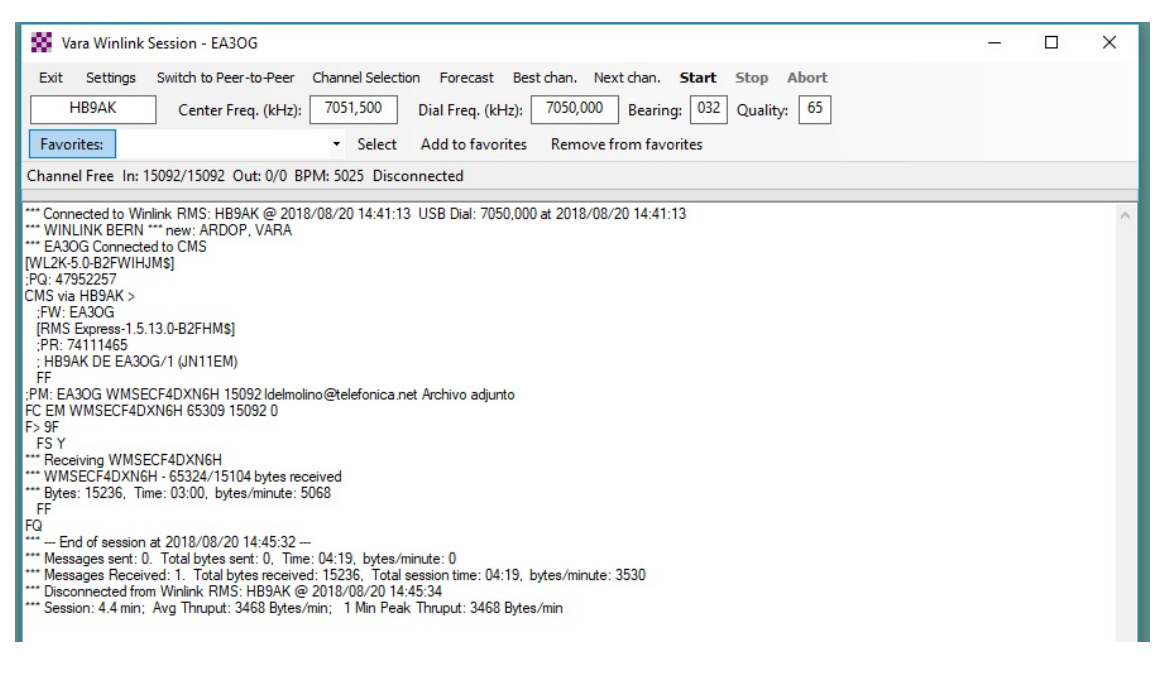

Figura 8: Enlace completado con la estación HB9AK.

En ella tenéis todo el intercambio que se ha realizado entre las dos estaciones que básicamente consiste en preguntar una a la otra estación si tienen algún mensaje para enviar y viceversa. Si la respuesta es afirmativa, se procede al envío o entrega y, finalmente, la desconexión al finalizar el intercambio completo. Fijémonos en *las tres últimas líneas de la imagen* en la que se informa que se ha recibido 1 mensaje con un total de bytes de 15.236 y que la sesión de intercambio ha durado tan solo 4,19 minutos con una velocidad de flujo de datos de 3.468 bytes por minuto.

El mensaje y el archivo adjunto que se había introducido aparecen en la figura 9 en la que podréis ver que esta pantalla se parece mucho a lo que encontraríamos en un programa de correo más o menos clásico:

| Winlink Express 1.5.13                         | .0 - EA30G/1      |                   |              |             |        |              |                 |                  |             |           |       | $\times$                |
|------------------------------------------------|-------------------|-------------------|--------------|-------------|--------|--------------|-----------------|------------------|-------------|-----------|-------|-------------------------|
| EA3OG - S                                      | Settings M        | lessage           | Attachme     | nts Move To | : Save | d Items      | ✓ Delete (      | Open Session: Va | ara Winlink | c         | ~ Log | js                      |
| Help                                           |                   |                   |              |             |        |              |                 |                  |             |           |       |                         |
|                                                | □ 十 🗉 🎗           | ±   🔜   a         | <b>∌  </b> ≫ | 0           |        |              |                 |                  |             |           |       |                         |
| No active session                              |                   |                   |              |             |        |              |                 |                  |             |           |       |                         |
| System Folders                                 | D                 | ate/Time          | - Mes        | isage ID    | Size   | Source       | Sender          | Recipient        | Subject     | t.        |       |                         |
| Inbox (0 unread)                               | 1 😭 20            | 18/08/20 1        | 14:39 WM     | SECF4DXN6H  | 15248  | SMTP         | SMTP:IdeImolino | EA3OG            | Archivo     | adjunto   |       |                         |
| Read Items (0)<br>Outbox (0)<br>Sent Items (0) |                   |                   |              |             |        |              |                 |                  |             |           |       |                         |
| Deleted Items (1)                              |                   |                   |              |             | 00     | Attachmont   | he .            |                  |             |           | 1     | $\overline{\mathbf{v}}$ |
| Drafts (0) V                                   |                   |                   |              |             | ~      | Attachimen   | LS              |                  |             |           |       |                         |
| Personal Folders                               |                   |                   |              |             | Clo    | ose Add      | Edit/Resize-Ima | ge Open/View     | Delete      | Save-To   | )     |                         |
|                                                |                   |                   |              |             | File   | Name         |                 |                  |             | Size (kb) |       | - 1                     |
|                                                | Managan           | TD. M             | CECE4E       | MCH         | Archi  | vo Excel con | 65.0            |                  |             |           |       |                         |
|                                                | Date: 2           | 018/08/           | 20 14:3      | 19<br>19    |        |              |                 |                  |             |           |       |                         |
|                                                | From: 1           | delmoli           | ino@tele     | fonica.ne   | et     |              |                 |                  |             |           |       |                         |
| Global Folders                                 | To: EA3           | OG                |              |             |        |              |                 |                  |             |           |       |                         |
|                                                | Source:           | SMTP              | DMC          | UDONK       |        |              |                 |                  |             |           |       |                         |
|                                                | Subject           | : Archi           | ivo adiu     | nto         |        |              |                 |                  |             |           |       |                         |
|                                                |                   |                   |              |             |        |              |                 |                  |             |           |       |                         |
| Contacts                                       | Estoy e<br>Tamaño | enviando<br>64 K. | o de pru     | eba el an   | cl     |              |                 |                  |             |           |       |                         |
|                                                | Luis EA           | 30G               |              |             |        |              |                 |                  |             |           |       |                         |

Figura 9: Buzón de correo entrante y saliente y archivo adjunto.

El archivo que yo había preparado previamente y cuya imagen parcial podréis observar en la figura 10, era un archivo Excel con 500 líneas con cinco campos simulados: Nombre, DNI, Estado y Destino de los afectados, con una dimensión inicial de 64k en texto plano, pero que obviamente ha sido comprimido por Vara, pasando a tener tan solo 15.236 Bytes para conseguir una transmisión más corta y rápida (figura 8) que ha durado 4,19 minutos.

| C                |                                                  | - 🖓 - 🗧 🗕 - Arch                                                            | hivo Excel con 5                                       | 00 nombres,                                                    | estado y destino                                            |               | ı ×                                                              |                                                |                          |
|------------------|--------------------------------------------------|-----------------------------------------------------------------------------|--------------------------------------------------------|----------------------------------------------------------------|-------------------------------------------------------------|---------------|------------------------------------------------------------------|------------------------------------------------|--------------------------|
|                  | Inicio                                           | Insertar D                                                                  | iseño de página                                        | a Fórmula                                                      | as Datos                                                    | Revis         | ar Vista                                                         | ۲                                              | - 🖷 X                    |
| Pe               | agar ♂                                           | alibri     •     11       N     K     S     •       •     •     •     A*    |                                                        | ■ ■<br>■ ■<br>≫                                                | General ▼<br>37 % 000<br>★00 ₽00                            | A<br>Estilos  | insertar →<br>insertar →<br>Eliminar →<br>Formato →              | Σ · A<br>· Z<br>· Ordenar<br>· y filtrar · see | Buscar y<br>eleccionar * |
| Por              | tapa 🖻                                           | Fuente                                                                      | Alinea                                                 | ación 🖻                                                        | Número 🖻                                                    |               | Celdas                                                           | Modifica                                       | ar                       |
|                  |                                                  |                                                                             |                                                        |                                                                |                                                             |               |                                                                  |                                                |                          |
| 1                | D7                                               | <del>-</del> (0                                                             | <i>f</i> ∗ He                                          | rido en un o                                                   | jo                                                          |               |                                                                  |                                                | ×                        |
|                  | D7<br>A                                          | <b>→</b> ()<br>B                                                            | <i>f</i> ∞ He                                          | rido en un o<br>C                                              | jo<br>D                                                     |               |                                                                  | E                                              | F                        |
| 1                | D7<br>A<br>Referencia                            |                                                                             | <i>f</i> ∗ He                                          | rido en un o<br>C<br><b>DNI</b>                                | jo<br>D<br>Estado                                           |               | Destino                                                          | E                                              | F                        |
| 1 2              | D7<br>A<br>Referencia<br>33101                   |                                                                             | <i>f</i> ∗ Her                                         | rido en un o<br>C<br><b>DNI</b><br>11111112                    | ijo<br>D<br>Estado<br>Herido en un                          | ojo           | Destino<br>Hospital Clínic                                       | Е<br>0                                         | F                        |
| 1<br>2<br>3      | D7<br>A<br>Referencia<br>33101<br>33102          | ▼ ●<br>B<br>Nombre<br>Luis Antonio de<br>Jose Alberto Ni                    | fx Here<br>el Molino Jove<br>eto Ros                   | rido en un o<br>C<br>DNI<br>111111117<br>33333333K             | ijo<br>D<br>Estado<br>Herido en un<br>Sin novedad           | ojo           | Destino<br>Hospital Clínic<br>Hospital de Ba                     | E<br>o<br>rcelona                              | F                        |
| 1<br>2<br>3<br>4 | D7<br>A<br>Referencia<br>33101<br>33102<br>33103 | ▼<br>B<br>Nombre<br>Luis Antonio de<br>Jose Alberto Ni<br>Enric Fraile Alge | f <sub>∗</sub> Her<br>Molino Jove<br>eto Ros<br>eciras | rido en un o<br>C<br>DNI<br>111111117<br>33333333K<br>44444444 | jo<br>Estado<br>Herido en un<br>Sin novedad<br>Problemas vi | ojo<br>suales | Destino<br>Hospital Clínic<br>Hospital de Ba<br>Clinica de la Ri | E<br>o<br>rcelona<br>etina                     | F                        |

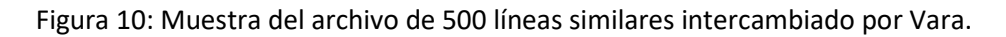

#### Si no obtenemos conexión

Si se han superado todos los intentos configurados en el sistema para obtener la conexión con la estación Gateway y no hemos conseguido que nos responda la estación escogida (Figura 9), pues nos veremos obligados a volver a *Channel Selection* y escoger otra estación para volver a intentarlo. Lo más sensato será seguir la flecha descendente de la figura 4 y escoger la siguiente en la lista clasificada en *Channel Selection* (si tenemos antena para esa banda) o cualquiera de las siguientes estaciones y volver a intentar la conexión, iniciando una nueva llamada pulsando nuevamente sobre al recuadro **Start** de la pantalla *Vara Wilink Session*.

| 🗱 Vara Winlink Session - EA3OG                                                                                                    | - 🗆 X     |
|----------------------------------------------------------------------------------------------------|-----------|
| Exit Settings Switch to Peer-to-Peer Channel Selection Forecast Best chan. Next chan. Start Stop                                                                                         | Abort     |
| OE9XRK Center Freq. (kHz): 3602,500 Dial Freq. (kHz): 3601,000 Bearing: 040 Qual                                                                                                    | ity: 35   |
| Favorites:                                                                                                    |           |
| Channel Free In: 0/0 Out: 0/0 BPM: 0/0 Disconnected                                                                                                    |           |
| *** Launching VARA TNC<br>*** Successfully connected to VARA TNC.<br>*** Using Kenwood Amateur, COM5, 9600 baud<br>*** Ready<br>*** Calling OE9XRK<br>*** Failure connecting with OE9XRK | ^         |
|                                                                                                    |           |
| Figura 11. No se ha conseguido la conexión c                                                                                                    | ON OFOYRK |

#### Conexión entre iguales (Peer to Peer)

La conexión entre iguales *no permite un contacto tipo chat*, como sería un contacto realizado con el modo ROS, pues para eso está precisamente la modalidad ROS diseñada por EA5HVK, para intercambiar una charla cómodamente por el teclado, modalidad en que supera en prestaciones a todos los software existentes hasta la fecha para intercambio de información desde el teclado. Habrá que ver si consigue superarlo el FT8Call.

Con Vara y Winlink Express, pretendemos intercambiar archivos de información (creo que con un máximo de 150 kBytes), por lo que debe prepararse el mensaje con un archivo adjunto del mismo modo que la conexión realizada con un Gateway. Es decir, debe prepararse un mensaje de texto dirigido a la estación a la que queremos enviar el archivo adjunto y prepararlo como en la figura 9, salvo que se le ha de informar previamente al programa Winlink Express de que se trata de un intercambio Peer to Peer.

El tráfico resultante de una prueba de intercambio entre EA3AOG y EA3OG puede contemplarse en la figura 12.

| 🗱 Vara Peer-to-Peer Session - EA30G                                                                                                    | 8 | $\times$ |
|----------------------------------------------------------------------------------------------------|---|----------|
| Exit       Settings       Switch to Winlink Session       Channel Selection       Forecast       Best chan.       Next chan.       Start       Stop       Abort         EA3AOG       Center Freq. (kHz):       7081,500       Dial Freq. (kHz):       7080,000       Bearing:       Quality:         Favorites:       EA3AOG @ 7081,500 <ul> <li>Select</li> <li>Add to favorites</li> <li>Remove from favorites</li> </ul>                                                                                                    |   |          |
| Criante Free Int Gro Out 17129/15129 DFW 942 Disconnected/Estening           **** Connected to Peer: E33A0G (@ 2018/08/27 18:06:40 USB Dial: 7080,000 at 2018/08/27 18:06:40           FW: E33A0G           IRMS Express-1.5.12.3.42FHMS]           F3A00G 1C EA30G 5 (M118J)           IRMS Express-1.5.13.0-B2FHMS]           F3A00G 1C EA30G 5 (M118J)           IRMS Express-1.5.13.0-B2FHMS]           F3A00G 1C EA30G 5 (M118J)           IRMS Express-1.5.13.0-B2FHMS]           F3A00G 1C EA30G 5 (M118J)           IRMS Express-1.5.13.0-B2FHMS]           F4M: E33A0G (Z LMS3HNILUNM 15129 EA30G Archivo accidentados           FC EM LXMS3HNILUNM 15791 15129 0           F3 Y           *** Sending LXM53HNILUNM           FF           *** Send Imessage. BXes: 15278. Time: 16:27. bytes/minute: 928           FQ           *** Completed send of message LXM53HNILUNM           *** Send Imessage. Bytes: 15278. Time: 17:22, bytes/minute: 879           *** Hessages Received: 0. Total bytes received: 0. Total bytes re |   | ^        |
|                                                                                                    |   | ~        |

#### Figura 12: Intercambio de un archivo de 64k entre EA3AOG y EA3OG

La conexión ha sido muy difícil porque las señales entre nosotros eran muy débiles (25 km), ligeramente por encima del nivel de ruido y ha costado casi un cuarto de hora el intercambio completo del archivo, pero es una demostración palpable de la robustez del modem Vara y de su fiabilidad para el intercambio de información.

#### Nuevas opciones para navegantes

En las versiones actuales de Winlink Express, están integrados numerosos mensajes pregrabados de solicitud de información para navegantes, en lo que denominan "catálogo de opciones", entre los que destacan informes meteorológicos de todas las zonas marítimas (Figura 13), de la que ponemos un ejemplo en el que cursamos la petición por radio a una estación cualquiera de la red Winlink. Basta con abrir la pestaña *Settings* de Winlink Express que se encuentra a la izquierda de *Messages* (Figura 5) y clicar sobre la opción *Winlink Catalog Request*. Con ello se nos abre otra ventana con un listado de peticiones automáticas, entre las que escogeremos la zona de la que nos interesa la información meteorológica (figura 13), en este caso una información sobre la previsión en el Mediterráneo.

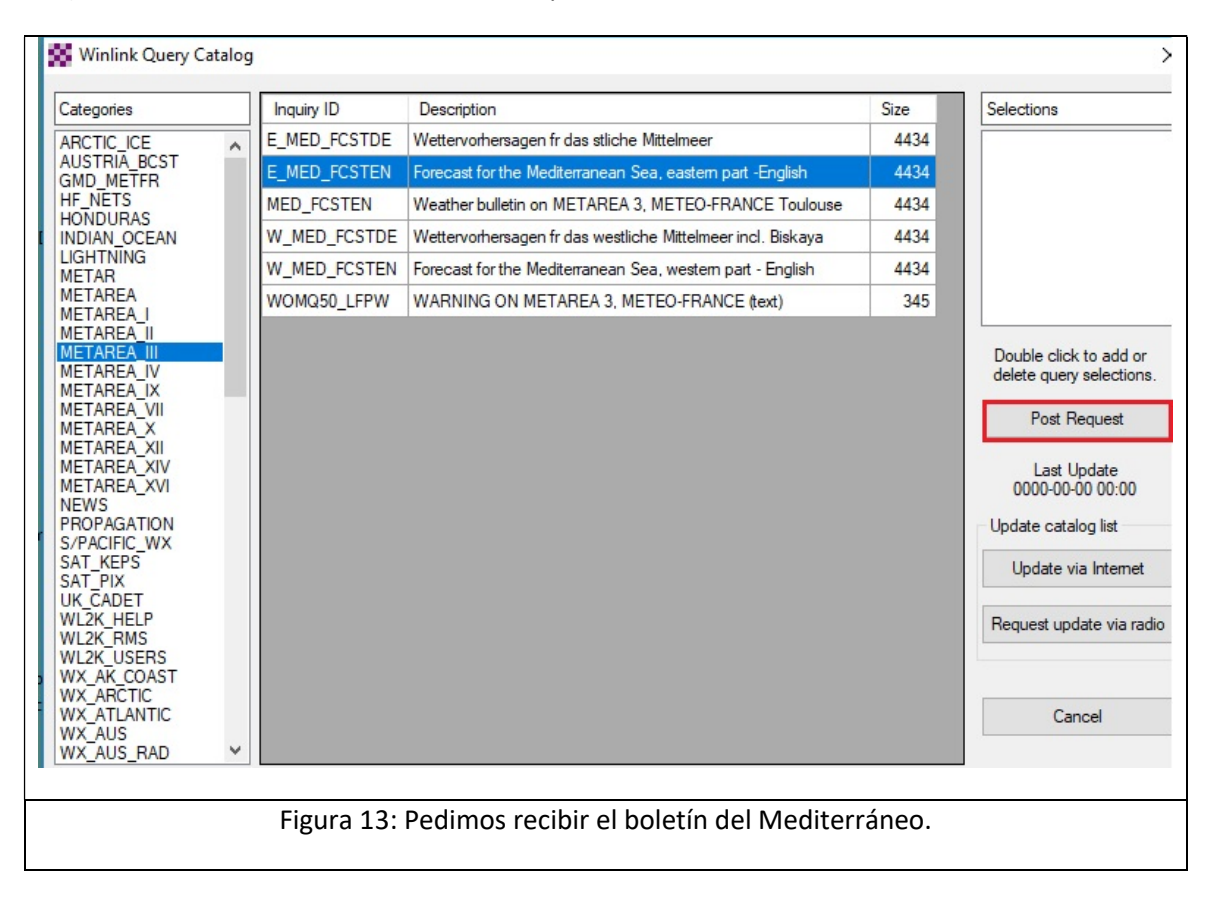

Clicando en *Post Request*, crearemos un mensaje para Winlink que se enviará en cuanto conectemos a una estación Gateway, y bastará con que esperaremos unos minutos para volver a conectarnos al mismo Gateway. Comprobaremos que entonces el Gateway procede a

enviarnos el informe solicitado con los datos de previsión meteorológica y actualizado para los próximos días.

# Opciones para navegantes a vela

Pero aún hay mucho más. Si en lugar de abrir la opción *Winlink Catalog Request*, abrimos la siguiente opción *GRIB file request*, se nos abrirá un mapamundi en el que podremos trazar un rectángulo con el cursor, señalando la zona del mapamundi de la que nos interesa conocer, por ejemplo, el estado del mar, los vientos dominantes y sus direcciones. En la imagen (Figura 14), he escogido una zona que abarca casi todo el Mediterráneo.

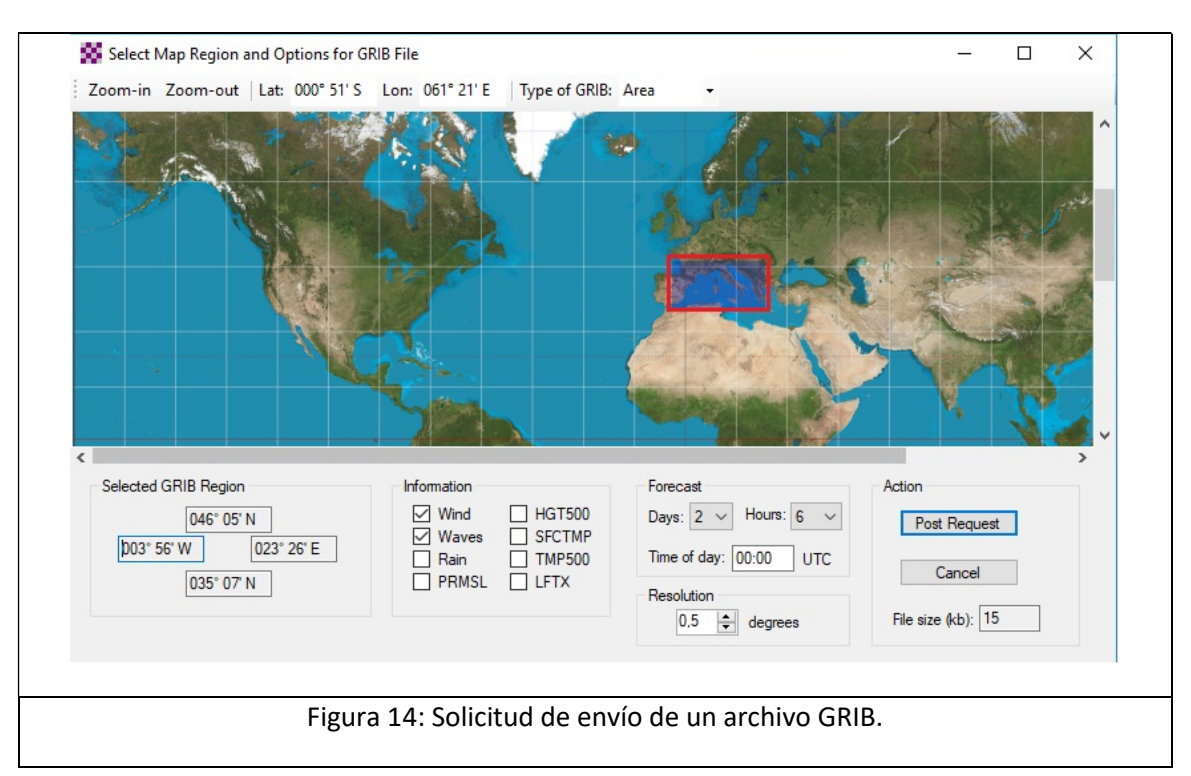

Del mismo modo que en el ejemplo anterior, se genera un mensaje de salida que contiene una petición que entregaremos a la estación Gateway y, al cabo de unos minutos, cuando nos volvamos a conectar, conseguiremos obtener el mapa de los vientos previstos y su intensidad en la escala Beaufort, que será muy útil para planificar nuestra navegación (figura 15).

Esta información viene codificada en un archivo con una extensión muy rara, una extensión <.grb> que no es visualizable por los visores habituales, pero que he conseguido abrir descargándome de Internet un programa visor de archivos, llamado *zygrib.exe*, que me permite visualizar archivos tipo "GRIB y que se encuentra en la web <u>http://www.zygrib.org/</u>.

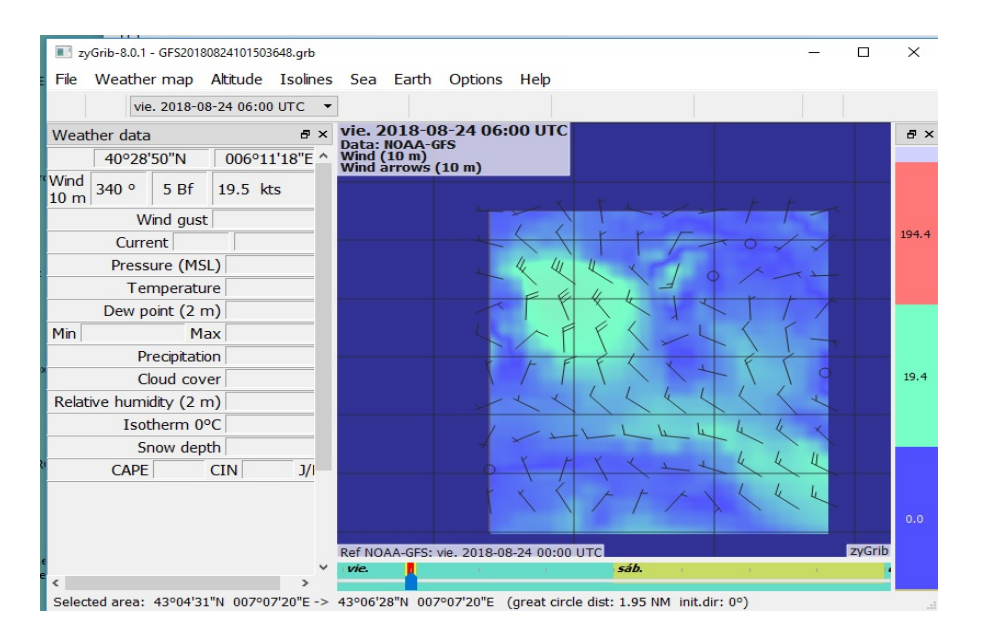

Figura 15: Abrimos el archivo <.grb> con el programa zygrib.exe.

# Si eres operador de emergencias o navegante

Insisto en que debemos expresar nuestro reconocimiento y felicitaciones a José Alberto Nieto Ros, EA5HVK, una vez más, por esta nueva gran aportación al mundo de las comunicaciones amateur en general y de la navegación, y en particular, al de las redes de emergencia, y confiamos en que por muchos años siga asombrándonos con nuevas realizaciones, pues ya se ve que todo lo que se propone mejorar siempre consigue optimizarlo mucho más allá de lo que creíamos posible.

73 Luis EA3OG